## ①「パシャっとカルテ」にログイン(連携する)

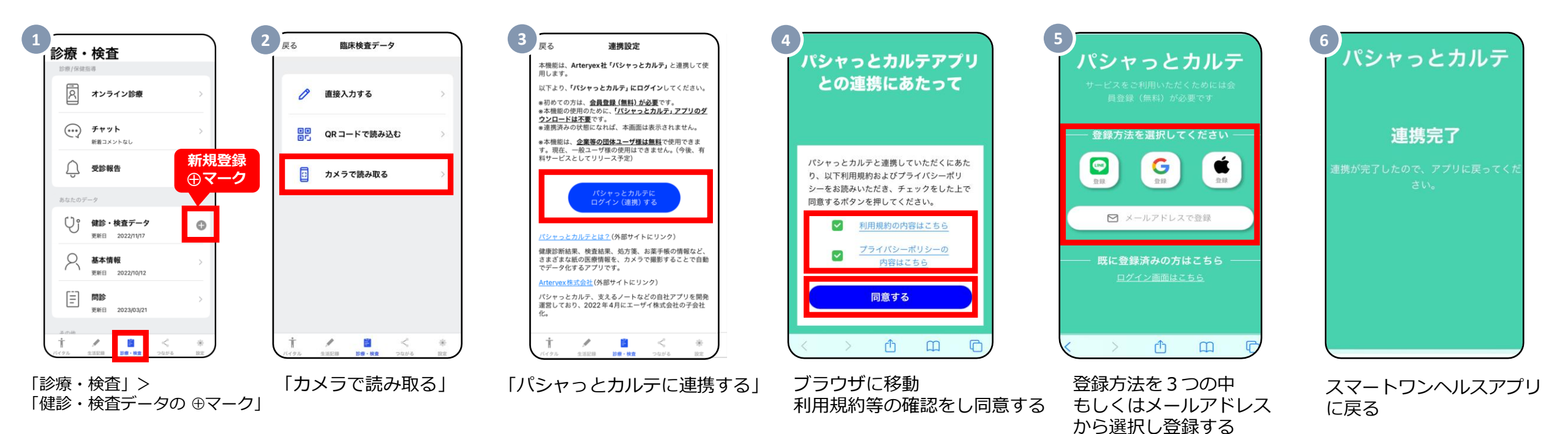

## 企業・健保ユーザ向け機能

## 「健診・検査データ」の入力:2-2 カメラで読み取る

## ②Smart One Healthアプリから健診結果(検査結果など)の撮影・登録

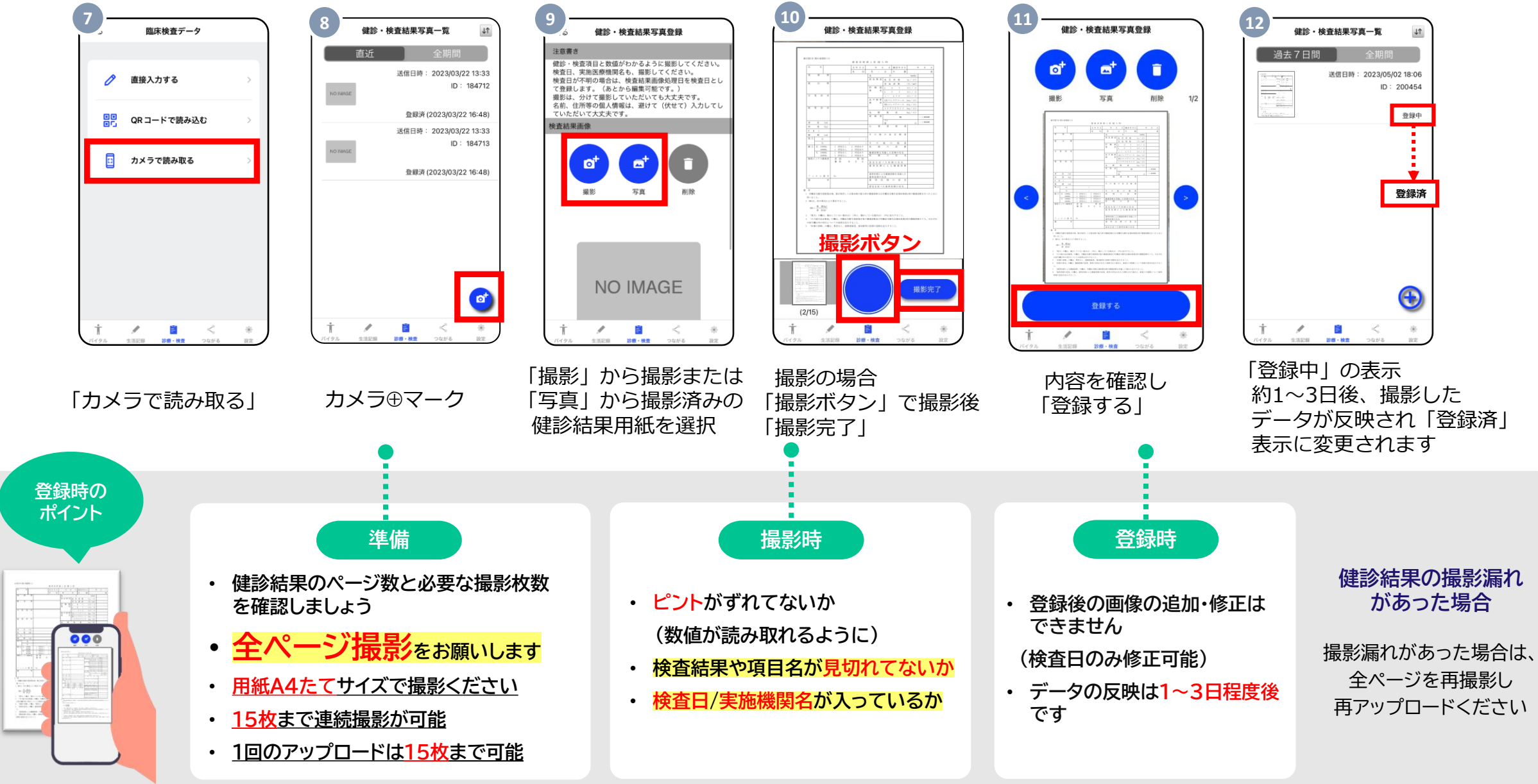